## **PRE-BID Checklist**

| When: 10th - 13th every month |              | Duration: starts/ends Noon CST                                                                                                    |
|-------------------------------|--------------|----------------------------------------------------------------------------------------------------|
|                               | $\checkmark$ |                                                                                                    |
|                               |              |                                                                                                    |
| RBL, RWO, CDO, ZTL            |              | Sign-in to <u>myenvoyair.com</u>                                                                                                    |
|                               |              | Access Flight Service Department > PBS, Bidding, & Seniority List                                                                                                    |
|                               |              | Check Line numbers and Dates in the Bid Packet                                                                                                    |
|                               |              | Access Bidding System Login                                                                                                    |
|                               |              | SELECT your options in the left box, MOVE your options using the arrows, and ORDER your options in the right box.                                                                                                    |
|                               |              | SAVE and then CONFIRM your options, and keep the confirmation number provided (screenshot)                                                                                                    |
|                               |              |                                                                                                    |
| Part Time<br>(Reduced Block)  |              | Sign-in to myenvoyair.com                                                                                                    |
|                               |              | Access Flight Service Department > PBS, Bidding, & Seniority List                                                                                                    |
|                               |              | Access Bidding System Login                                                                                                    |
|                               |              | SELECT your options in the left box, MOVE your options using the arrows, and ORDER your options in the right box.                                                                                                    |
|                               |              | SAVE and then CONFIRM your options, and keep the confirmation number provided (screenshot)                                                                                                    |
|                               |              | During Regular Bid, <b>submit a <u>Pairings Bid Group without</u> Set</b><br>Condition Minimum Credit Window. In order to keep this status the<br>Pairing Bid Group must be bid line #1.                                                    |
|                               |              | SUBMIT your bid, and keep the confirmation number provided (screenshot)                                                                                                    |
|                               |              |                                                                                                    |
| Standby                       |              | Sign-in to <u>myenvoyair.com</u>                                                                                                    |
|                               |              | Access Flight Service Department > PBS, Bidding, & Seniority List                                                                                                    |
|                               |              | Access Bidding System Login                                                                                                    |
|                               |              | SELECT your options in the left box, MOVE your options using the arrows, and ORDER your options in the right box.                                                                                                    |
|                               |              | SAVE and then CONFIRM your options, and keep the confirmation number provided (screenshot)                                                                                                    |
|                               |              | During Regular Bid, <b>submit a <u>Reserve Bid Group</u></b> with Prefer Off, and<br>Add Waivers if the preferred days off don't meet the Reserve<br>Parameters. In order to keep this status the Reserve Bid Group must<br>be bid line #1. |
|                               |              | SUBMIT your bid, and keep the confirmation number provided (screenshot)                                                                                                    |